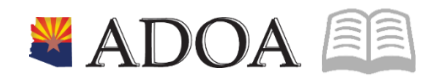

# HRIS – Human Resources Information Solution RESOURCE GUIDE: MANUAL PAYMENTS

## MANUAL PAYMENTS

### Table of Contents

| MANUAL PAYMENT OVERVIEW              | 4 |
|--------------------------------------|---|
| Ιντροριζτίον                         | 4 |
| Deduction Cycle Definitions          | 4 |
| Drill Around                         | 5 |
| MANUAL PAYMENT TIME RECORDS          | 6 |
| Add Time Records                     | 6 |
| Add Additional Time Records          | 8 |
| MANUAL PAYMENT ONE-TIME DEDUCTIONS 1 | 1 |
| Select One-Time Deductions           | 1 |
| CALCULATE THE MANUAL PAYMENT 1       | 3 |
| Review Payment Calculation           | 4 |
| Review Earnings Calculation          | 5 |
| REVIEW DEDUCTIONS CALCULATION        | 6 |
| ADD THE MANUAL PAYMENT 1             | 7 |

### Manual Payment Overview

### Introduction

An employee may receive pay outside of the normal pay cycle process through a manual payment, (also called Handwrite). Requests for manual payments occur for a number of different reasons, for example:

- Involuntary Termination (Dismissal of an employee)
- Death Final Payout
- Settlements / Judgments

Agency Payroll enters the information required to generate the manual payment, but will not be able to print the warrant. The General Accounting Office (GAO) Central Payroll Office completes the following:

- Reviews all manual payments for accuracy
- Prints the warrants
- Distributes the warrants back to the requesting Agency

For specific rules and policies regarding manual payments, refer to the State of Arizona Accounting Manual and Agency Payroll Guide on the General Accounting Office website.

#### The Manual Payment (ZR80.1) is available until 12:00 p.m. daily

### **Deduction Cycle Definitions**

- Deduction Cycle 1: First pay of the month. All deductions, mandatory and voluntary, are deducted
- Deduction Cycle 2: Second pay of the month. All deductions, mandatory and voluntary, are deducted
- Deduction Cycle 3: Third pay of the month. All deductions, mandatory (except Child Support) and voluntary are deducted
- Child Support, Child Support Arrearages, Spousal Support, Creditor Fee and Support Fees are deducted on both Cycle 1 and Cycle 2
- Garnishments and Levies are deducted on a Cycle 1, Cycle 2 and Cycle 3
- Manual Payments, reflecting Current Pay Period Time Records, must be keyed using Cycle 1, Cycle 2 or Cycle 3
- Deduction Cycle 5: Special cycle that doesn't have fixed amount deductions
  - All Manual Payments, reflecting **Prior Pay Period Time Records**, must use Cycle 5
  - Must select all **One-Time Deductions** when using Cycle 5

### **Drill Around**

Use Drill Around to verify critical employment dates, and existing time records before the **Manual Payment** is created. Access Drill Around from the Employee field on any HRIS Screen.

| ≡ Menu                                                  |              |                    |             | Q ▼ ZR80.1                  | X Go |
|---------------------------------------------------------|--------------|--------------------|-------------|-----------------------------|------|
|                                                         | ZR80.1 - Man | ual Payment - PROD |             |                             |      |
| Data View 🔻 Special Actions 🔻 🖉 Change                  | Delete       | <b>@</b> Inquire   | Inquire   🔻 |                             |      |
| Company 102 Bank Code Employee 19292402 BEESLY, HALPERT | QE           |                    | F           | Payment Number              |      |
|                                                         |              |                    |             | No Calc Deduction Selection | •    |

- 1. Place cursor in **Employee** field
- 2. Right-Click to select Drill Around

- 3. Click Employee Dates No time records can be entered after the Termination date
- 4. Click **Time Records.** Review the Time Records to determine if batch time records exist for the pay period covered by the Manual Payment
  - If Time Records exist, they must be deleted after the Manual Payment is complete, to ensure that the employee is not overpaid
  - Drill Around on any time record date to identify the batch number
- 5. Click One-Time Deductions If deductions exist, select into the manual payment
- 6. Click Close to return to previous form

### Manual Payment Time Records

### Add Time Records

| ≡ Menu               |                                              | م <mark>۲ ZR80.1 × Go</mark>                                                                                                    | â |
|----------------------|----------------------------------------------|----------------------------------------------------------------------------------------------------|---|
|                      | ZR80.1 - Man                                 | ual Payment - PROD                                                                                                    |   |
| Data View 🔻          | Special Actions 🔻 🖉 Change 🗴 🛱 Delete        | Q Inquire     Inquire     Inquire |   |
| Company<br>Employee  | 102 Bank Code QE<br>19292402 BEESLY, HALPERT | Payment Number                                                                                                    |   |
|                      |                                              | No Calc Deduction Selection N 🔻                                                                                                    |   |
| Time Records Payment | Earnings Deductions                          |                                                                                                    |   |

- 1. Type ZR80.1 in search field, click Go
- 2. Company: Type or select 1
- 3. Employee: Type or select the Employee Identification Number
- 4. Click Inquire

If the employee has any existing manually entered Time Records, the records will display on the Time Record tab. If no Time Records exist, message **No current or manual time records found for employee** is displayed in the status bar.

| Time Reco | ords | Payment | Earnings | Deductio | ons      |            |        |          |      |              |
|-----------|------|---------|----------|----------|----------|------------|--------|----------|------|--------------|
|           |      |         |          |          |          |            |        |          |      | Time Records |
|           | Pay  |         |          |          |          |            |        |          | Pay  | Attend       |
| FC        | Code |         | Hours    |          | Rate     | Date       | Status | Shift    | Dist | Code         |
| Α 🕶       | 100  | Q       |          | 8        | QE       | 01/17/2020 | M      | <b>~</b> | •    | QĒ           |
| A 🕶       | 650  | QE      |          |          | 10.00 q≡ | 01/17/2020 | M      | · ·      | •    | Q=           |
| •         |      | QE      |          |          | QE       |            | _      | <b>~</b> | •    | QE           |

- 5. FC: Type or select A to add a new time record to the manual payment
- 6. Pay Code: Type or select the Pay Code
  - If Pay Code 101 Reg in Excess of 40 Hrs is selected on a dismissal check for an employee, the premium overtime (pay code 997) needs to be calculated manually because the program does not calculate overtime. See 'Agency Payroll Guide Premium Overtime Calculator'
- 7. Hours: Type the hours up to two decimal places or leave blank for Amount type pay codes
  - Hours must be input in hours worked / taken per day increments i.e. 8.0 hours
  - Leave Payouts can be lumped together
  - Amount type pay codes that have hours populated, will result in the check being deleted
- 8. Rate: Type a flat dollar amount if required or leave blank for Hours only pay codes
  - Hours only pay codes that have a rate populated, will result in the check being deleted
- 9. Date: Type or select the time record date
  - Date is the day services were performed

 Leave Payouts use any date within the pay period but date must be before the employee's termination effective date

|         |    |       |          |            |         |    |       |          | Time Rec | ords |
|---------|----|-------|----------|------------|---------|----|-------|----------|----------|------|
| Pay     |    |       |          |            |         |    |       | Pay      | Atten    | d    |
| FC Code |    | Hours | Rate     | Date       | Statu   | IS | Shift | Dist     | Code     |      |
| A 🔻 100 | QE | 8     | Q≣       | 01/17/2020 | <b></b> | Mv |       |          | -        | Q    |
| A 🕶 650 | QE |       | 10.00 Q≣ | 01/17/2020 | <b></b> | Mv |       |          | •        | Q≡   |
| •       | QE |       | QE       |            | 8       | -  |       | <b>r</b> | •        | Q≣   |

#### 10. Status: Leave blank, will default to M

- 11. **Shift**: Leave blank to default or select **1**, **2** or **3** for shift differential that is different from the employee's default setup
- 12. **Pay Dist**: Leave blank to default or select **N** to override Default Labor Distribution shown on the Employee's XP02/ZP02 or XR23.3 position form
  - If left blank, N will populate this field if no XR23.3 payroll distribution record exists for the position; Y will populate if a XR23.3 payroll distribution record exists for the position
  - If N is selected, follow instructions to enter new Labor Distribution values (described in steps 14-17 below)

#### 13. Attend Code: Leave blank or select an Attendance Code

#### Steps to define a different Labor Distribution than the Position default

(Skip steps 14-17 if using the default)

| E | penses   |            |                 |    |        |         |          |    |    |
|---|----------|------------|-----------------|----|--------|---------|----------|----|----|
|   | Process  |            |                 |    |        |         |          |    |    |
|   | Level    | Department | Expense Account |    |        |         | Activity |    |    |
|   | AD123 Q₹ | 45678 Q≣   | AD132456        | QE | 6011Q₹ | 2019 QE |          | QE | Q≣ |
|   |          |            |                 |    |        |         |          |    |    |

- 14. **Process Leve**l and **Department**: Leave blank
- 15. Expense Account: Type or select an Accounting Unit
  - If left blank, field will default to the employee's Accounting Unit
- 16. **Sub-Account**: Leave blank or select a value. Equates to the Budget Fiscal Year (BFY)
  - If left blank, field will default to the employee's Sub-Account
- 17. Activity: Leave blank or select Activity and Account Category.
  - If one of these fields is populated, the other is also required to be populated
  - If left blank, Activity and Account Category will default to the current values shown on the Position Labor Distribution (ZP02/ZP02) form

DO NOT ENTER DATA in the other fields-they will default to existing/valid values.

|                     |                       |          | ZR80.1 - Manu   | al Payment - PRO | סכ    |          |                            |       |
|---------------------|-----------------------|----------|-----------------|------------------|-------|----------|----------------------------|-------|
| Data View 🔻         | Special Actions 🔻     | 🖉 Change | <u> </u> Delete | R Inquire        | Inq   | uire   🔻 |                            |       |
|                     |                       |          |                 |                  |       |          | No Calc Deduction Selectio | n N 🔻 |
| Time Records Paymen | t Earnings Deductions |          |                 |                  |       |          |                            |       |
|                     |                       |          |                 |                  |       |          | Time Records               |       |
| Pay                 |                       |          |                 |                  |       | Pay      | Attend                     |       |
| FC Code             | Hours                 | Rate     | Date            | Status           | Shift | Dist     | Code                       |       |
| A ▼ 100 QE          | 8                     | QE       | 01/20/2020      | MV               | •     | •        | QE                         |       |
| A ▼ 100 QE          | 8                     | QE       | 01/21/2020      | MV               | -     | •        | QE                         |       |
| A ▼ 100 QE          | 8                     | QE       | 01/22/2020 📋    | MŦ               | •     | •        | QE                         |       |
| A ▼ 100 QE          | 8                     | QE       | 01/23/2020 📋    | MV               | -     | •        | QE                         |       |
| A ▼ 100 Q=          | 8                     | QE       | 01/24/2020 🛗    | MV               | -     | •        | QE                         |       |
| Expenses            |                       |          |                 |                  |       |          |                            |       |
| Process             |                       |          |                 |                  |       |          |                            |       |
| Level               | Department            | Exper    | ise Account     |                  |       |          | Activity                   |       |
| QE                  | Q₹                    | AD123456 | C               | QE QE            | Q     |          | QĒ                         | QĒ    |

- 18. Repeat steps 5-17 for remaining 4 rows if necessary
- 19. Click Change
  - Status bar displays message Update Complete
  - Fields left blank will now display the defaulted values

### Add Additional Time Records

The ZR80.1 is limited to 5 rows of entry. After you have completed the steps and clicked Change to add the initial time records, follow these steps to add additional time records.

|                   |                         |                  | ZR80.1 - Manu | al Payment - PRC | סכ    |         |                             |     |
|-------------------|-------------------------|------------------|---------------|------------------|-------|---------|-----------------------------|-----|
| Data View 🔻       | Special Action          | s 🔻 🖉 Change     | Delete        | 🕼 Inquire        | Inqu  | uire │▼ |                             |     |
| Compan<br>Employe | 1 1QE<br>192924QE       | Bank Code        | QE            |                  |       | Pay     | yment Number                |     |
|                   |                         |                  |               |                  |       |         | No Calc Deduction Selection | N 🔻 |
| Time Records Pag  | ment Earnings Deduction | ns               |               |                  |       |         |                             |     |
|                   |                         |                  |               |                  |       |         | Time Records                |     |
| Pay               |                         |                  |               |                  |       | Pay     | Attend                      |     |
| FC Code           | Hours                   | Rate             | Date          | Status           | Shift | Dist    | Code                        |     |
| ▼ 100 Q           | 8                       | 15.00 <b>Q</b> ≣ | 01/20/2020    | MŦ               | 1 💌   | N 🕶     | QE                          |     |
| ▼ 100 Q           | 8                       | 15.00Q≣          | 01/21/2020    | M¥               | 1 💌   | N 🕶     | QE                          |     |

- 1. Click Time Records
- 2. Pop-up window displays message Press OK to process
  - Click OK
- 3. Sub-form XR36.4 Manual Time Record Maintenance displays with the previously entered rows

| ≡    | E Menu                                             |   |                |      |           |  |            |  |       |        |      | Q <b>-</b> 2 | ZR80.1     |      | ×    | 30       |   |
|------|----------------------------------------------------|---|----------------|------|-----------|--|------------|--|-------|--------|------|--------------|------------|------|------|----------|---|
|      | XR36.4 - SOA Manual Time Record Maintenance - PROD |   |                |      |           |  |            |  |       |        |      |              |            |      |      |          |   |
| Data | View 🔻                                             |   | Special Actior | ns ▼ | + Add     |  | hange      |  | ◀ Pr  | evious |      | C Inquire    | ►          | Next | Inqu | iire   🔻 | r |
|      |                                                    |   |                |      |           |  |            |  |       |        |      |              | RETU       | RN   |      |          |   |
|      | Pay                                                |   |                |      |           |  |            |  |       |        |      | Pay          | Attendance | ;    |      |          |   |
| FC   | Code                                               |   | Hours          |      | Rate      |  | Date       |  | Statu | s Sh   | hift | Dist         | Code       |      |      |          |   |
| •    | 100 QE                                             |   | 8.00           |      | 36.0577Q≣ |  | 01/20/2020 |  | M▼    | ] [1   | •    | ΥΨ           | QE         | *    |      |          |   |
| •    | 100 QE                                             |   | 8.00           |      | 36.0577Q≣ |  | 01/21/2020 |  | M▼    | ] [1   | •    | ΥΨ           | QE         | *    |      |          |   |
| •    | 100 Q≣                                             |   | 8.00           |      | 36.0577Q≣ |  | 01/22/2020 |  | M▼    | ] [1   | •    | ΥΨ           | QE         | *    |      |          |   |
| •    | 100 Q≣                                             |   | 8.00           |      | 36.0577Q≣ |  | 01/23/2020 |  | MŦ    | ] [1   | •    | ΥΨ           | Q≡         | *    |      |          |   |
| •    | 100 Q≣                                             |   | 8.00           |      | 36.0577Q≣ |  | 01/24/2020 |  | M▼    | ] [1   | •    | ΥΨ           | Q≡         | *    |      |          |   |
| A 🕶  | 100 Q≣                                             | J | 8              |      | Q≣        |  | 01/27/2020 |  | M▼    |        | •    | <b>•</b>     | Q≣         |      |      |          |   |
| •    | Q                                                  | ] |                |      | QE        |  |            |  | •     |        | •    | •            | QE         |      |      |          |   |
| •    | Q₹                                                 |   |                |      | Q≣        |  |            |  | -     |        | •    | •            | Q≡         |      |      |          |   |

- 4. Find the next available row and enter values as previously instructed
  - Required Fields: FC, Pay Code, Hours or Rate, Date
  - Optional Fields: Shift, Pay Dist, Attendance Code

To override default Labor Distribution:

| Expenses | Memo       |                 |    |               |       |           |
|----------|------------|-----------------|----|---------------|-------|-----------|
| Process  |            |                 |    |               |       |           |
| Level    | Department | Expense Account |    |               | Ac    | tivity    |
|          | Q≣ Q≣      | XXXXXX          | Q≣ | 6011Q≣ 2020Q≣ | XXXXX | Q≣ XX0 Q≣ |

- 5. Click Expenses tab and input values ONLY in the following fields:
- 6. Expense Account: Type or select an Accounting Unit
  - If left blank, field will default to the employee's Accounting Unit
- 7. Sub-Account: Leave blank or select a value. Equates to the Budget Fiscal Year (BFY)
  - If left blank, field will default to the employee's Sub-Account
- 8. Activity: Leave blank or select Activity and Account Category
  - If one of these fields is populated, the other is also required to be populated
  - If left blank, Activity and Account Category will default to the current values shown on the Position Labor Distribution (ZP02/ZP02) form

| ≡ Menu               |                   |                    |                  |              | Q + 2  | ZR80.1    |    | X Go | â |
|----------------------|-------------------|--------------------|------------------|--------------|--------|-----------|----|------|---|
|                      | XI                | R36.4 - SOA Manual | Time Record Mair | ntenance - P | ROD    |           |    |      |   |
| Data View 🔻          | Special Actions 🔻 | + Add              | 🖉 Change         | ▲ Press      | evious | R Inquire | ►  | Next |   |
| ▼ 100 QE             | 8.00              | 36.0577 q≣         | 01/20/2020       | <b>⊟</b> M▼  | 1 🔻    | ΥΨ        | QE | ٠    |   |
| ▼ 100 Q <sup>Ξ</sup> | 8.00              | 36.0577 Q≣         | 01/21/2020       | Ħ M▼         | 1 🔻    | Yv        | Q≣ | *    |   |
| ▼ 100 Q <sup>Ξ</sup> | 8.00              | 36.0577 Q≣         | 01/22/2020       | Ħ M▼         | 1 🔻    | Y 🕶       | QE | *    |   |
| ▼ 100 Q <sup>Ξ</sup> | 8.00              | 36.0577 Q≣         | 01/23/2020       | Ħ <b>▼</b>   | 1 🔻    | Y 🕶       | Q  | *    |   |
| ▼ 100 Q <sup>Ξ</sup> | 8.00              | 36.0577 Q≣         | 01/24/2020       | Ħ.           | 1 🔻    | Y 🕶       | Q  | *    |   |
| A ▼ 100 QE           | 8                 | QE                 | 01/27/2020       | Ħ M▼         | 1 🔻    | N 🕶       | Q  |      |   |
| v Q≣                 |                   | Q≣                 |                  | <b></b>      | •      | •         | Q≣ |      |   |

#### 9. Click **Change** Always

*Never Click Add or the existing time records will duplicate* 

Status bar displays message Change Complete – Continue

Tip: If there are additional time records to enter and all the rows are used, place your cursor in the FC field of the first row and Click the **Ctrl Shift K buttons** on the keyboard to clear out the saved entries. Repeat the steps for adding time records using FC of **A** and **Change** to save the additional time records.

|             | XR36.4 - Manual Time Record Maintenance - PROD |                   |       |          |         |            |           |        |             |
|-------------|------------------------------------------------|-------------------|-------|----------|---------|------------|-----------|--------|-------------|
| Data View 🔻 |                                                | Special Actions 🔻 | + Add | O_       | Change  | Previous   | 🕼 Inquire | Next   | Inquire 🛛 🔻 |
|             |                                                | Company           | 107   |          | STATE ( |            |           |        |             |
|             |                                                | Company           |       |          | STATE   | JF ARIZONA |           |        |             |
|             |                                                | Employee          |       | 192924QE | BEESLY  | , HALPERT  |           |        |             |
|             |                                                | Status            | Aw    |          | All     |            |           |        |             |
|             |                                                |                   |       |          |         |            |           | RETURN |             |

10. After all entries are completed, click RETURN. The ZR80.1 Manual Payment screen will display

### Manual Payment One-Time Deductions

One-time deductions are used in a manual payment to collect or give money to the employee. One-time deductions can be a part of a manual payment by:

Selecting or Unselecting an existing one-time deduction that already exist on the employee's record

- Agencies are NOT permitted to unselect any Benefits' one-time deductions that may exist. For further assistance, contact ADOA Benefits
- Agencies are **NOT** permitted to unselect any Garnishment deductions
- Agencies are **NOT** permitted to unselect Bus Card payments for a terminating employee
- Agencies MUST always Drill Around on the employee's record (i.e. under the One-Time Deductions folder), to verify that all one-time deductions have been properly selected into the Manual Payment

For assistance with One-Time Deductions, contact the General Accounting Office (GAO) to assist with adding or changing one-time deductions.

### Select One-Time Deductions

The steps to select a one-time deduction only apply to deductions that already exist on the employee record. **Select** is being used to include existing one-time deductions in the manual payment.

#### Unselect should only be used for one-time deductions selected in error

| ZR80.1 - Manual Payment - PROD                                 |                            |  |  |  |  |  |
|----------------------------------------------------------------|----------------------------|--|--|--|--|--|
| Data View 🔻 Special Actions 🔻 🖉 Change 🗴 Delete                |                            |  |  |  |  |  |
| Company 102 Bank Code 02<br>Emologies 10202/02 DECENY LIA DECT | Payment Number             |  |  |  |  |  |
|                                                                | No Calc Deduction <b>v</b> |  |  |  |  |  |
| Time Records Payment Earnings Deductions                       |                            |  |  |  |  |  |
| Payment Date                                                   | Period End Date            |  |  |  |  |  |
| Deduction Cycle 1 🔻                                            | One Time Deduction         |  |  |  |  |  |
| Time Accrual Flag                                              |                            |  |  |  |  |  |

- 1. Click Payment
- 2. Click One Time Deduction

|              | ZR80.3 - Manual Payment One Time Deduction - PROD |                |            |        |         |                 |                        |
|--------------|---------------------------------------------------|----------------|------------|--------|---------|-----------------|------------------------|
| $\leftarrow$ | Back Det                                          | ach Special Ad | ctions 🔻 🖉 | Change | C Inqu  | uire            | Inquire   🔻            |
|              | Compan                                            | y 1            | Employee   | 192924 | QE      | BEESLY, HALPERT | r                      |
|              |                                                   |                |            |        | Ch      | ik Payment      |                        |
| FC           | Deduction                                         | Amount         | Date       | Stat   | Prty Gr | p Description   | Record Type            |
| S▼           | 3607 Q≣                                           | 22.50          | 01/24/2020 | C 🕶    | 9 🔻     | *BUS-PHX        |                        |
| •            | M187 Q≣                                           | 54225.00       | 01/17/2020 | C 🕶    | 1 💌     | UHC             | *Manual Pay Deduction* |
| •            | QE                                                |                |            | -      | •       |                 |                        |

#### Sub-form **ZR80.3 Manual Payment One Time Deduction** displays

- 3. FC: Use the drop-down to pick S-Select
- 4. Click Change. Record Type will display 'Manual Pay Deduction'
- 5. Click **Back** to return to ZR80.1

### Calculate the Manual Payment

After time records are added and one-time deductions are selected, the payment must be calculated to allow a review for accuracy and completeness.

|                                                             | ZR80.1 - Manı       | ual Payment - PROD |                |
|-------------------------------------------------------------|---------------------|--------------------|----------------|
| Data View                                                   | 🙎 Change 🛛 📅 Delete |                    |                |
| Company 102<br>Employee 19292402 BEESLY,                    | Bank Code BOA Q     |                    | Payment Number |
| Payment Date                                                |                     | Period End Date    |                |
| Deduction Cycle<br>Time Accrual Flag<br>Hours               | 5 <b>v</b>          | One Ti             | me Deduction   |
| Gross Pay<br>Non Earnings<br>Employee Deductions<br>Net Pay |                     |                    |                |
| Company Deductions<br>Tax Warning Messages                  | Y <b>v</b> Include  |                    |                |

- 1. Bank Code: Type or select BOA
- 2. No Calc Deduction Selection: Select Y

#### **NEVER** select N – selecting N may cause processing issues

- 3. Deduction Cycle: Type of select 1, 2, 3 or 5
  - Select 1: First pay of the month, includes all deductions
  - Select 2: Second pay of the month, includes all deductions
  - Select **3**: Third pay of the month, no voluntary deductions taken (except Benefit Deductions)
  - Select 5: No fixed amount deductions taken
- 4. Time Accrual Flag: Leave blank
- 5. Tax Warning Messages: Defaults to Y
- 6. Click Special Actions, select Calculate

HRIS will calculate the payment based on the time records and deduction cycle selected. If messages exist, the HR99.1 Messages sub-form will display.

| ≡ Menu                                               | ୟ <del>▼</del> ZR80.1 | X Go |
|------------------------------------------------------|-----------------------|------|
| HR99.1 - Messages - PROD                             |                       |      |
| OK Cancel Detach                                     |                       |      |
| Message                                              |                       |      |
| BSI Taxfactory Warnings Exist - Check message viewer |                       |      |
| Payment calculation complete; Payment not added      |                       |      |
|                                                      |                       |      |
|                                                      |                       |      |

- 7. Review messages
  - Warning more deductions exist than can be displayed. This message notifies that more viewable deductions appear on the Manual Payment – Deductions Related page. To view these deductions, click the Deduction link, then click Page Down on the Deductions Related page
  - BSI Taxfactory Warnings Exists Check message view. This message can be ignored
  - Payment calculation complete, Payment not added. This message indicates the calculation has been completed but the payment has not been added yet
- 8. Click **OK** to return to the Manual Payment

#### **Review Payment Calculation**

|                                                                       | ZR80.1 - Manual Payment - PROD |                                               |       |  |  |
|-----------------------------------------------------------------------|--------------------------------|-----------------------------------------------|-------|--|--|
| Data View ▼ Special Actions ▼ 0                                       | 🖉 Change 🗴 🛱 Delete            |                                               |       |  |  |
| Company 105<br>Employee 192924Q5 BEESLY,                              | Bank Code BOA Q                | Payment Number<br>No Calc Deduction Select    | on Yv |  |  |
| Time Records Payment Earnings Deductions Payment Date Deduction Cycle | 02/24/2020<br>5 <b>v</b>       | Period End Date 01/24/2020 One Time Deduction |       |  |  |
| Time Accrual Flag<br>Hours                                            | 40.00                          |                                               |       |  |  |
| Gross Pay<br>Non Earnings<br>Employee Deductions<br>Net Pay           | 129.09<br>470.91               |                                               |       |  |  |
| Company Deductions                                                    | 60.95                          |                                               |       |  |  |
| Tax Warning Messages                                                  | Y                              |                                               |       |  |  |

- 9. Click Payment
- 10. Hours, Gross Pay, Employee Deductions, and Net Pay: Review fields to ensure the payment setup is correct

### **Review Earnings Calculation**

|                                         |                      | ZR80.1 - Manual I | Payment - PROD |                    |                                 |
|-----------------------------------------|----------------------|-------------------|----------------|--------------------|---------------------------------|
| Data View   Special Actions             | 🔹 🖉 Change           | Delete            | 🕼 Inquire      | Inquire 🛛 🔻        |                                 |
| Company 103<br>Employee 19292403        | Bank Code            | BOA QE            |                | Payme              | nt Number                       |
|                                         |                      |                   |                |                    | No Calc Deduction Selection Y - |
| Time Records Payment Earnings Deduction | ıs                   |                   |                |                    |                                 |
| Pay                                     | ment Date 02/24/2020 |                   |                | Period End Date    | 01/24/2020                      |
|                                         | Gross Pay            | 600.00            |                | Net Pay            | 470.91                          |
| Not                                     | n Earnings           |                   |                |                    |                                 |
| Employee D                              | eductions            | 129.09            |                | Company Deductions | 60.95                           |
|                                         |                      |                   |                |                    |                                 |
| Earnings Hours/Units                    |                      | Amount Ea         | arnings        | Hours/Units        | Amount                          |
| REGULAR                                 | 40.00                | 600.00            |                |                    |                                 |
|                                         |                      |                   |                |                    |                                 |
|                                         |                      |                   |                |                    |                                 |
|                                         |                      |                   |                |                    |                                 |
|                                         |                      |                   |                |                    |                                 |

#### 11. Click Earnings

12. Review values

- Payment Date: Check date of payment
- **Per End Date**: Pay period ending date of the time records
- Gross Pay, Net Pay, Employee Deductions, Company Deductions: Total dollar amount of time records and deductions based on Deduction Cycle selected
- Earnings, Hours and Amount: Summary of time records entered on the Time Record tab

### **Review Deductions Calculation**

|      | ZR80.1 - Manual Payment - PROD |                         |               |              |         |             |                                            |
|------|--------------------------------|-------------------------|---------------|--------------|---------|-------------|--------------------------------------------|
| Data | View 🔻                         | Special Action          | is 🔻 🖉 Change | 💼 Delete 🔍 📿 | Inquire | Inquire   🔻 |                                            |
| 7. 0 | Company<br>Employee            | 1QE<br>192924QE         | Bank Code BOA | A QE         |         | Pay         | ment Number<br>No Calc Deduction Selection |
| FC   | Deduction                      | ient Earnings Deduction | Amount        | Taxable      |         | Excess      | Туре                                       |
| •    | T101 QΞ                        | FEDERAL                 | 45.10         |              | 577.50  |             | Employee Tax                               |
| •    | T103 Q₹                        | SOC SEC                 | 37.20         |              | 600.00  |             | Employee Tax                               |
| •    | T105 Q≣                        | MEDICARE                | 8.70          |              | 600.00  |             | Employee Tax                               |
| •    | T201 QE                        | ARIZONA                 | 15.59         |              | 577.50  |             | Employee Tax                               |
| •    | 3607 Q∃                        | *BUS-PHX                | 22.50         |              |         |             | Employee Other                             |
| -    | T102 Q∃                        | SOC S ER                | 37.20         |              | 600.00  |             | Company                                    |
| •    | T104 Q₹                        | MEDI ER                 | 8.70          |              | 600.00  |             | Company                                    |
| •    | T108 Q≣                        | FUTA ER                 |               |              | 600.00  |             | Company                                    |
| •    | T202 Q≣                        | SUTA ER                 | .60           |              | 600.00  |             | Company                                    |
| -    | 3800 Q≣                        | TECH CHG                | 1.80          |              |         |             | Company                                    |
| -    | 3802 Q≣                        | PERS CHG                | 4.98          |              |         |             | Company                                    |
| •    | 3804 Q≣                        | ACUM SCK                | 2.40          |              |         |             | Company                                    |
| •    | 3806 QE                        | WORKCOMP                | 5.09          |              |         |             | Company                                    |
| -    | 3810 QE                        | PBRD CHG                | .18           |              |         |             | Company                                    |

#### 13. Click Deductions

- 14. Deductions displayed are based on the deduction cycle selected on the Payment tab and one-time deductions previously selected. Additional deductions may be available and can be accessed by clicking **Inquire Page Down/Page Up** or using the **pg up** and **pg dn** buttons on the keyboard
  - If a deduction needs to be changed or removed, Contact the General Accounting Office (GAO) for assistance
  - Note: Deductions entered with a negative (-) amount will pay money to the employee

### Add the Manual Payment

After a review of the tabs has been completed, the payment needs to be added.

|                      | ZR80.1 - Manual Payment - PROD |             |        |           |                                 |  |
|----------------------|--------------------------------|-------------|--------|-----------|---------------------------------|--|
| Data View ▼          | Special Actions 🔻              | 🖉 Change    | Delete | C Inquire | Inquire 🔍                       |  |
| Company<br>Employee  | 1QE<br>192924QE BE             | Bank Code B | AOA QE |           | Payment Number                  |  |
|                      |                                |             |        |           | No Calc Deduction Selection Y 🕶 |  |
| Time Records Payment | Earnings Deductions            |             |        |           |                                 |  |

- 1. Click Special Actions
- 2. Select Calculate; Add

HR99.1 Messages sub-form will display.

| ≡ Menu                                               | ् ▼ ZR80.1 | X Go |
|------------------------------------------------------|------------|------|
| HR99.1 - Messages - PROD                             |            |      |
| OK Cancel Detach                                     |            |      |
| Message                                              |            |      |
| BSI Taxfactory Warnings Exist - Check message viewer |            |      |
| Payment calculation complete; Payment added          |            |      |
|                                                      |            |      |

- 3. Review messages
  - BSI Taxfactory Warnings Exists Check message view. This message can be ignored
  - Payment calculation complete, Payment added. This message indicates the payment is now created
- 4. Click **OK** to return to the Manual Payment

|                                                            | ZR80.1 - Manual Payment - PROD |                             |
|------------------------------------------------------------|--------------------------------|-----------------------------|
| Data View 🔻 🛛 Special Actions 👻 🖉 Change                   | e 💼 Delete 🔍 Inquire           | Inquire 🛛 🔻                 |
| Company 102 Bank Code<br>Employee 19292402 BEESLY, HALPERT | BOA QE                         | Payment Number 29066348     |
|                                                            |                                | No Calc Deduction Selection |
| Time Records Payment Earnings Deductions                   |                                |                             |

5. **Payment Number** is now populated. Use the Payment Number when completing the GAO-99A

# To keep a hard copy of the Manual Payment created, complete screen-prints now. The information will no longer be displayed if you leave the screen.

This completes the process for creating a Manual Payment.